## Инструкция по работе в Электронной библиотеке ИГЭУ/КГЭУ\*

Для работы в Электронной библиотеке (далее ЭБ) убедитесь, что на компьютере установлена операционная система не ниже Windows 7 и последние версии веб-браузеров.

Зайдите на сайт ЭБ <u>https://elib.ispu.ru</u>.

Для работы в ЭБ нажмите кнопку «ВХОД» в правом верхнем углу

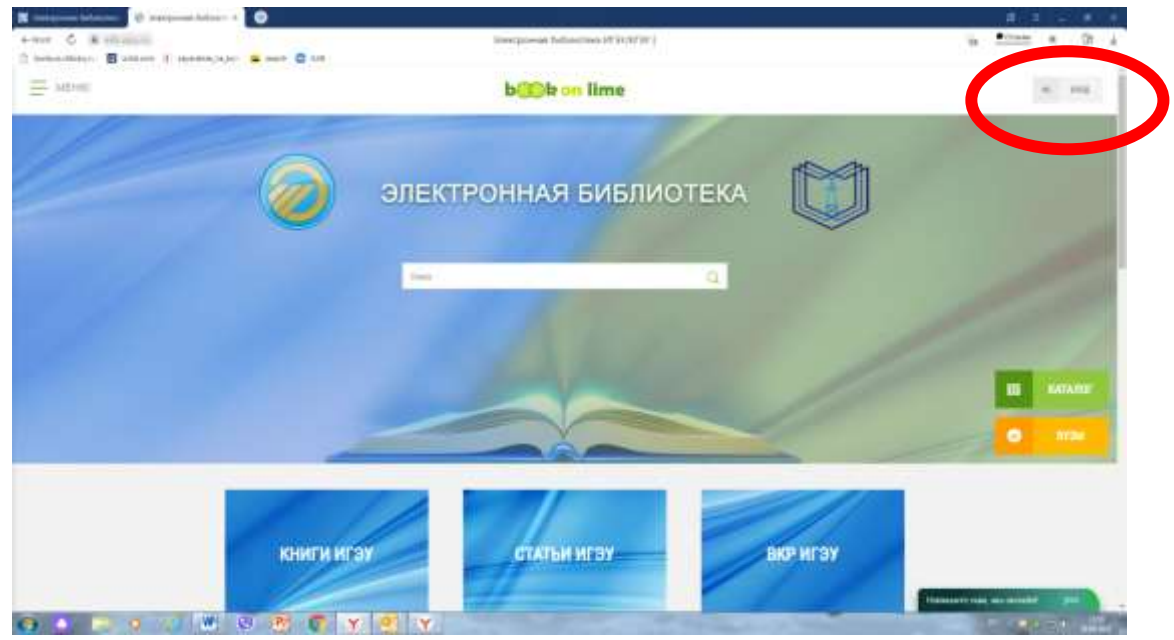

У Вас откроется окно

| Q manyoon below + O                                                                                                    |                                             |                                   |
|----------------------------------------------------------------------------------------------------|---------------------------------------------|-----------------------------------|
| since C Restation                                                                                                    | Interceptional Public Control of Tax (ND W) | 1 · · · · · · ·                   |
| C behaviors I store I seemalate a see C Lt.                                                                                                    |                                             |                                   |
|                                                                                                    |                                             | x                                 |
|                                                                                                    |                                             |                                   |
|                                                                                                    |                                             |                                   |
|                                                                                                    |                                             | Silt                              |
|                                                                                                    |                                             |                                   |
|                                                                                                    | Pros                                        |                                   |
|                                                                                                    | Вход                                        |                                   |
|                                                                                                    |                                             |                                   |
|                                                                                                    | 4 minute Autor 1                            |                                   |
|                                                                                                    | Sec."                                       |                                   |
|                                                                                                    | 22                                          |                                   |
|                                                                                                    |                                             |                                   |
|                                                                                                    | No. Concernent of                           |                                   |
|                                                                                                    |                                             | 0                                 |
|                                                                                                    |                                             |                                   |
|                                                                                                    |                                             |                                   |
|                                                                                                    |                                             |                                   |
|                                                                                                    |                                             |                                   |
|                                                                                                    |                                             |                                   |
| and the second second s |                                             | Parallel's raid an arrest and and |
|                                                                                                    | Y Z                                         | 10 m 1                            |

\*- Казанский государственный энергетический университет (контент предоставлен на основании Соглашения о сотрудничестве между ИГЭУ и КГЭУ от 14 мая 2019 года).

Доступ к полным текстам может осуществляться двумя способами:

## 1. Вход по логину (идентификатору) и паролю:

- у обучающихся они вклеены в читательские билеты;

- преподаватели и сотрудники получают эти сведения на абонементе научной литературы (A-181).

В соответствующие поля введите логин(идентификатор) и пароль и нажмите кнопку **«ВОЙТИ»** 

| 📮 💷 naine 🔁 Startganan (official)                | *           | = _ Ø × |
|--------------------------------------------------|-------------|---------|
| + 9 - shipite Destroitenteineren                 | rav I       | E + E   |
| Home and the sec 2 (007,0,0,0,0,0,0). Fycher Hes | alle Kan    |         |
|                                                  |             | 8.000   |
|                                                  | Bxog        |         |
|                                                  |             | 0.000   |
|                                                  | STATISTICS. | -       |

**Важно!**Все пользователи, имеющие логин (идентификатор) и пароль, уже зарегистрированы в ЭБ и имеют доступ к полным текстам изданий из любой точки доступа в сети интернет до 01.09.2022г. Для того чтобы автоматически продлевать доступ к электронным изданиям, необходимо раз в год авторизироваться в ЭБ с IP-адреса университета, доступ при этом будет продлеваться на один год.

В случае утери логина (идентификатора) и пароля их можно восстановить в библиотеке ИГЭУ.

## 2. Регистрация через социальные сети.

Выберите значок удобной для вас социальной сети, в которой вы имеете аккаунт и нажмите на него. Введите свой логин и пароль от аккаунта

| 2 hargemai biline: 1                                                                                                    |                                                                                                    |                                                                                                    |
|----------------------------------------------------------------------------------------------------|----------------------------------------------------------------------------------------------------|----------------------------------------------------------------------------------------------------|
| terre 6 & minute                                                                                                    | Streegessen (administration (Car(4).47.)                                                                                                    | 10 100 1 D 1                                                                                                    |
|                                                                                                    | No. of Concession, Name                                                                                                    | 1 m m                                                                                                    |
|                                                                                                    |                                                                                                    |                                                                                                    |
|                                                                                                    |                                                                                                    |                                                                                                    |
|                                                                                                    |                                                                                                    |                                                                                                    |
|                                                                                                    |                                                                                                    | 9 <sup>9</sup>                                                                                                  |
|                                                                                                    | Раси                                                                                                    |                                                                                                    |
|                                                                                                    |                                                                                                    |                                                                                                    |
|                                                                                                    |                                                                                                    |                                                                                                    |
|                                                                                                    | News -                                                                                                    |                                                                                                    |
|                                                                                                    | 5                                                                                                    |                                                                                                    |
|                                                                                                    | 2 Percent                                                                                                    |                                                                                                    |
|                                                                                                    |                                                                                                    |                                                                                                    |
|                                                                                                    |                                                                                                    |                                                                                                    |
|                                                                                                    |                                                                                                    |                                                                                                    |
|                                                                                                    |                                                                                                    |                                                                                                    |
| and the second second sec | and the second second s | And a state of the second second second second second second second second second second second second second s |
|                                                                                                    |                                                                                                    | State Handle                                                                                                    |

Для доступа к полным текстам необходимо первый раз зайти в систему с ІРадреса ИГЭУ.

После авторизации вы получаете доступ к базам данных ЭБ

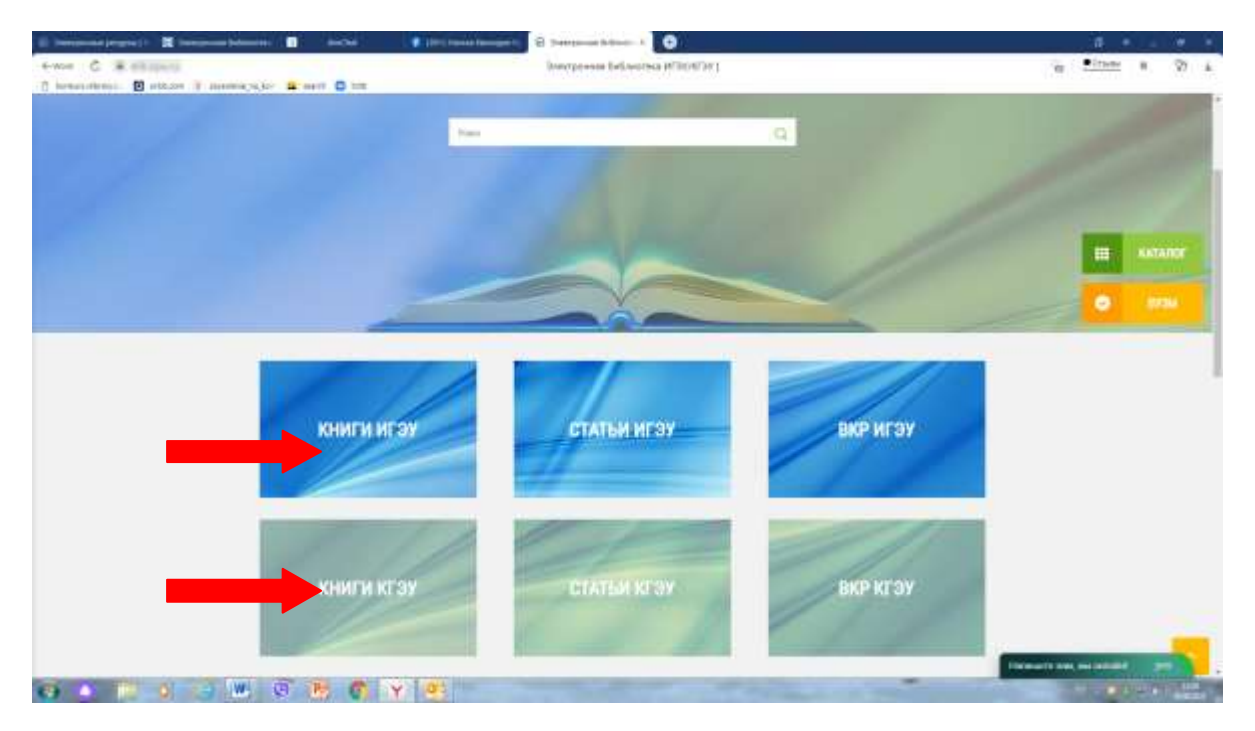

Вы можете воспользоваться поиском через единую строку, введя тему, автора, название и т.д., который осуществляется по всем базам данных. Пример поиска по номеру методических указаний № 2714: в единую строку вводится «м-2714»

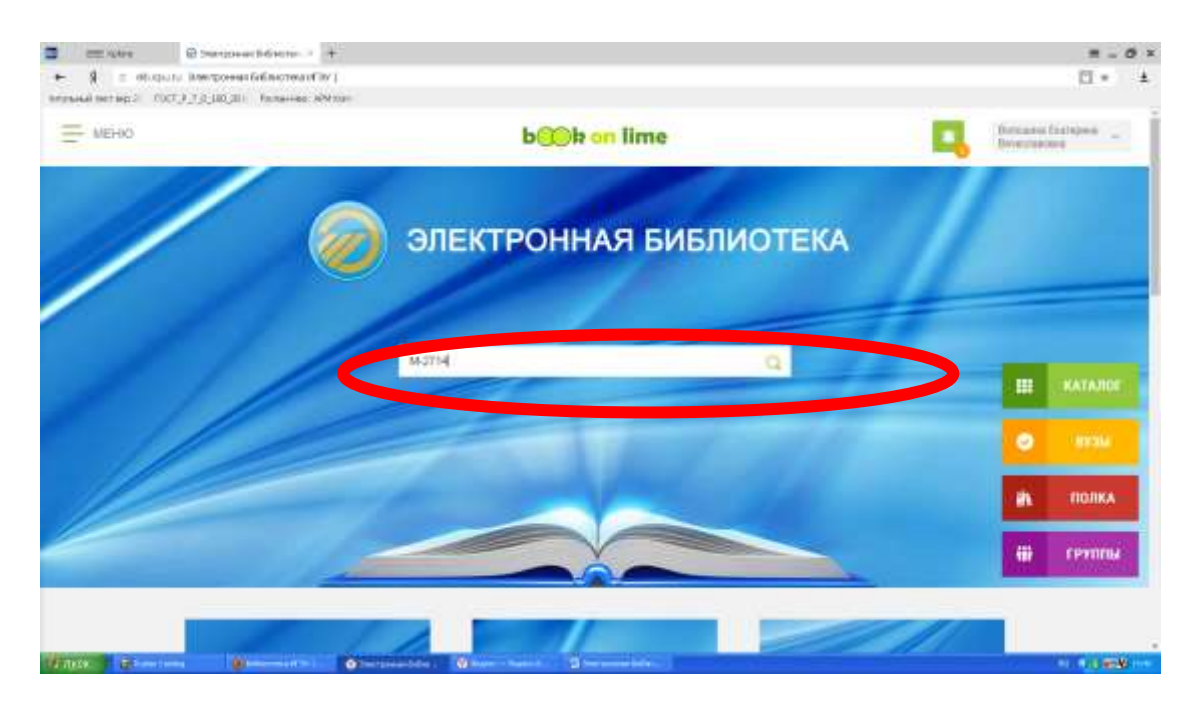

## Результаты поиска

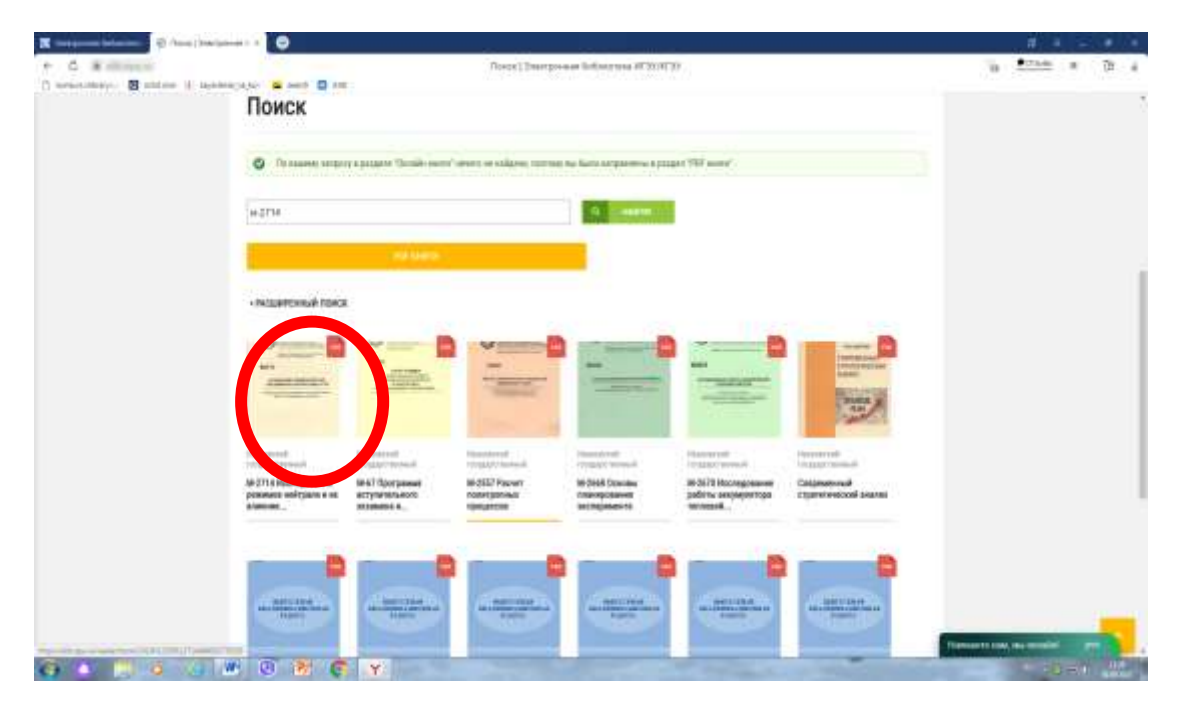

Для работы с текстом нажмите кнопку «ЧИТАТЬ»

| <ul> <li>B construction</li> <li>B construction</li> </ul> | о<br>M-2714 И  | сследовани                                                                                                    | е режимов нейтрали и их влияния на                                                                                                    | 0 - × |
|------------------------------------------------------------|----------------|----------------------------------------------------------------------------------------------------|----------------------------------------------------------------------------------------------------|-------|
|                                                            | эксплуата      | ацию сетей                                                                                                    |                                                                                                    |       |
|                                                            | •              | Nerrae<br>Deg. migamet:                                                                                                    | Калачина D. H. Бтрахов А. С.<br>Ристио нагоданиские пособне                                                                                                    | 1     |
|                                                            |                | Tue:<br>Rigger Court from<br>Tenal (Clark<br>Faile:<br>Sec.                                                                                                    | 2001<br>M 20<br>cocytu Filewi<br>81.2                                                                                                    |       |
|                                                            | Ũ              | Company and a second second se | The consequences of the Alexandron of the second state of the second state of the seco |       |
| There a                                                    | Water Blanding | Methanimus passar at<br>Journage Wittgemont                                                                                                    | N Jahop Capacity Capacity Capacity (Space and Capacity Capacity Ca |       |

Если Вам нужен определенный вид документа (учебное пособие или статья), выберите одну из баз данных (например: книги ИГЭУ/книги КГЭУ или статьи ИГЭУ/статьи КГЭУ), выберете категорию поиска (название, автор, год и т. д.), далее введите соответствующий запрос

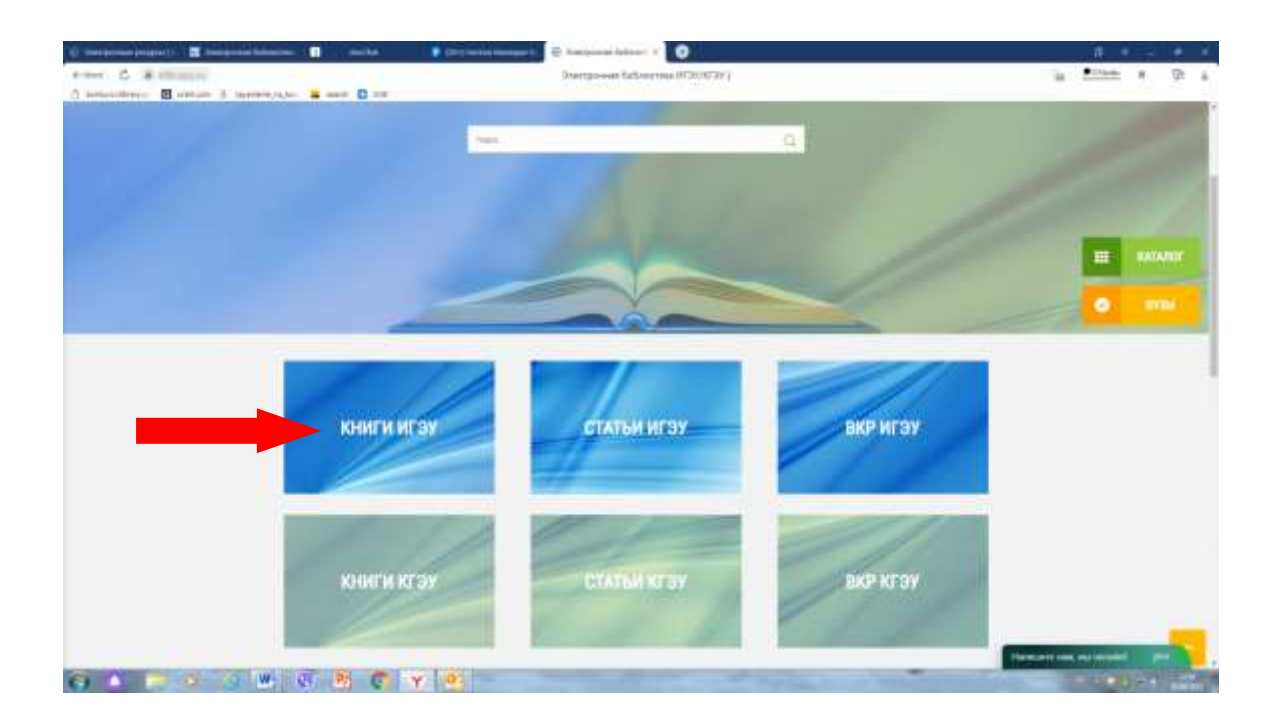

Результат поиска по названию учебного пособия «Симметричные блочные криптоалгоритмы»

![](_page_5_Figure_0.jpeg)

Вы можете читать книгу, менять формат документа, осуществлять поиск термина по тексту, создавать закладки на страницах, оставлять комментарии к тексту, выделять и сохранять цитаты, а также отправить документ на «Книжную полку».

Со всеми возникающими вопросами Вы можете обратиться в Научнобиблиографический отдел (ауд. А-281, 26-97-40, <u>nbo@library.ispu.ru</u>). Также можно задать вопрос по онлайн-консультанту